| <b></b> , | . : | 学员 PC 端登录 | .2 |
|-----------|-----|-----------|----|
|           | 1.  | 登录学习平台    | .2 |
|           | 2.  | 我的考试      | 2  |
|           | 3.  | 报名成功      | 3  |
|           | 4.  | 在线缴费      | 4  |
|           |     |           |    |

|      | 、 手机 APP 登录 | .4 |
|------|-------------|----|
| 1.   | 学员登录        | 5  |
| 2.   | 在线报名        | 5  |
| 3. 2 | 在线缴费        | 7  |

## 一、学员 PC 端登录

#### 1. 登录学习平台

进入网址 <u>https://gzistxs.ytccr.com/#/login?systemType=4</u>,输入账号密 码进入学生服务平台(**登录账号:**身份证号码,**登录密码:**身份证号后六位)

#### 2. 我的考试

点击"我的考试"会看到本次报考的考试科目,学员确认一下是否是本次的报考科目,如无误后,点击"立即报考"按钮"确认报考"即可完成本次的报考。

| 学习 | 我的考试              |                                        |                         |                  |        |                         |        |            |           |
|----|-------------------|----------------------------------------|-------------------------|------------------|--------|-------------------------|--------|------------|-----------|
|    | Tips:以下是本次的考试成    | 2排,请按照相关时间要求。做                         | 好考试准备,准时参加              | 相关考试             |        |                         |        | 2023秋季学    | 立外语在线报名 ~ |
| 学籍 |                   |                                        |                         |                  |        |                         |        |            | 1         |
| 激费 | 考试学期              | 2023秋季                                 | 2023秋季                  |                  |        | 2023秋季学位外语在             | E线报名计划 | /          |           |
|    | 报考时间              | 2023-10-12 ~ 2023-10                   | 2023-10-12 ~ 2023-10-27 |                  | 排者时间   | 2023-10-28 ~ 2023-10-30 |        |            |           |
| 或绩 | 考试时间              | 2023-10-28 ~ 2023-10-28 (具体时间请着我的考试科目) |                         | 考试科目)            | 成绩登记时间 | 2023-10-31 ~ 2023-11-01 |        |            |           |
| 睦业 | 是否允许<br>学生目主报考    | 是                                      | 是                       |                  | 计划状态   | 未开始                     |        |            |           |
| 公告 | <b>我的考试科目</b> (1) |                                        |                         |                  |        |                         |        |            |           |
|    | Tips: 网考科目考试无利    | <b>等试地点限制,请提前按照考试</b>                  | 须知要求准备好考试环              | 境,根据考试时间安排做时参加考试 |        |                         |        |            |           |
|    | 科目綱号              | 科目名称                                   | 考试方式                    | 今日考试时间           | 其他     | 考试时间                    | 考试成绩   | 状态         | 操作        |
|    | 033053            | 100 Jan 26 JT                          | 200-4                   |                  |        |                         |        | (8117 day) | 11001246  |

| 主办单位: | 广州理工学院 | 粵ICP备2021034068号 |  |
|-------|--------|------------------|--|
|-------|--------|------------------|--|

| 我的学习    | 我的考试               |                                      |                                |                          |       |              |            |            |      |
|---------|--------------------|--------------------------------------|--------------------------------|--------------------------|-------|--------------|------------|------------|------|
| Repetit | Tine OFERstanding  |                                      |                                |                          |       |              |            |            |      |
| 我的学籍    | Ups: a rapevoriera | and at a second we shall be an , and | 57-9-10-10-54 ( - 10-0-2 9-202 |                          |       |              |            | 202318/9-1 |      |
| 我的缴费    | 考试学期               | 2023 <del>6/</del> ≢                 |                                |                          | 计划名称  | 2023秋季李位5    | 中语在线服名计划   |            |      |
|         | 很有时间               | 2023-10-12 ~ 2023-10                 | 0-27                           |                          | 推动的间  | 2023-10-28 ~ | 2023-10-30 |            |      |
| 我的成绩    | 考试时间               | 2023-10-28 - 2023-10                 | 报考确认                           |                          | 《靈记时间 | 2023-10-31 ~ | 2023-11-01 |            |      |
| 我的毕业    | 是否允许<br>学生自主报考     | 秉                                    |                                | 您确认要报考这个科目?<br>考试科目:学位外语 | 划状态   | 未开始          |            |            |      |
| 通知公告    | 我的考试相目(1)          |                                      |                                | ROA HAASIM               |       |              |            |            |      |
|         | Tips: 网络科目春试法      | 考试地包限制,通信前按照考试                       | 派如要求有备好考试环                     | 组、很是非常时间安排相时争论非常         |       |              |            |            |      |
|         | 科問題号               | 料目名称                                 | 考试方式                           | 今日考试时间                   | ×     | 巴来试时间        | 有试成绩       | 状态         | 操作   |
|         | 923952             | 学位外语                                 | <b>R</b> 1.                    | 今日報天安時、清費其他考试的同時安排       |       |              |            | 使服者        | 立即接考 |

#### 3. 报名成功

学员报名成功后,页面状态会显示"待考试"以及"待缴费"状态,如确 认是报名参与本次的学位外语考试,点击"立即缴费",如想取消本次的报考, 点击"取消考试"即可取消本次报考学位外语。

| 廣       | 111       | 擢          | Z       | 掌       | 死     |
|---------|-----------|------------|---------|---------|-------|
| Guannit | bres bast | it de of i | Griance | and Ter | holom |

| 的学习    | 我的考试           | 我的考试                |                                        |                  |     |                         |         |           |
|--------|----------------|---------------------|----------------------------------------|------------------|-----|-------------------------|---------|-----------|
| 9¥ii.  |                |                     |                                        |                  |     |                         |         |           |
| 的学籍    | Tips: 以下是本次的考试 | 安排,请按照相关时间要求,做      | 对考试准备,准时参加                             | 相关考试             |     |                         | 2023秋亭子 | 但外增在残极名 > |
| 的缴费    | 考试学期           | 2023秋季              | 2023秋季                                 |                  |     | 2023秋季学位外语在说服名计划        |         |           |
|        | 报考时间           | 2023-10-12 ~ 2023-1 | 2023-10-12 ~ 2023-10-27                |                  |     | 2023-10-28 ~ 2023-10-30 |         |           |
| 16223度 | 考试时间           | 2023-10-28 ~ 2023-1 | 2023-10-28 ~ 2023-10-28 (具体时间请看到的考试科目) |                  |     | 2023-10-31 ~ 2023-11-01 |         |           |
| 即毕业    | 是否允许<br>学生自主报考 | 是                   | 是                                      |                  |     | 未开始                     |         |           |
| 1公告    |                |                     |                                        |                  |     |                         |         |           |
|        | 我的考试科目(1)      |                     |                                        |                  |     |                         |         |           |
|        | Tips: 网考科目考试无  | 考试地点限制,请提前按照考试      | 顺知要求准备好考试环                             | 境,根据考试时间安排准时参加考试 |     |                         |         |           |
|        | 科目编号           | 科目名称                | 考试方式                                   | 今日考试时间           | 其他科 | 的过时间 考试成                | 續 状态    | 操作        |
|        | 022052         | 常应外语                | 201-5                                  | 公日報子の持 過費甘他素活動间内 | 18  |                         | 待考试     | 取消报考      |

#### 4. 学位外语缴费

报名成功后,点击"立即缴费"来到缴费页面后,确认一下是否是本人的缴费信 息,确认之后点击"缴费指引"根据指引缴费操作来进行本次的缴费。

|           |                | 现费       |           |        |                                         | × .   |                      |              |
|-----------|----------------|----------|-----------|--------|-----------------------------------------|-------|----------------------|--------------|
| 我的学习      | 我的考试           | 学生姓名     | 黄志器       | 证件号码   | 4413*********************************** |       |                      |              |
|           | Time O'TENT    | 入学学期     | 2023春季    | 专业层次   | 专升本                                     |       | 202254-5770          |              |
| 我的学籍      | other av issue | 专业名称     | 英语        | 报读院校   | 广州理工学院                                  | _     | 2020029-11           |              |
| 我的敏费      | 考试             | 收费明语     |           |        |                                         | 剧报名计划 |                      |              |
| FIDDetH   | 报告             |          | 收费项目      |        | 收费金额                                    | 10-30 |                      |              |
| TRE SPRAR | 910            | 学位外语 120 |           |        | 11-01                                   |       |                      |              |
| 我的毕业      | 是否:<br>学生目:    | 上传敏费证明   |           |        |                                         |       |                      |              |
| 遥知公告      |                | 術券会話     | 120       | 1      |                                         |       |                      |              |
|           | 我的考试科E         | 徽赛描引     | 根据描引激要操作的 | #BLodf |                                         |       |                      |              |
|           | Tips: 15+      |          |           |        |                                         |       |                      |              |
|           | 科目编号           | 他們保证     | +         |        |                                         | 考试规模  | 状态                   | 操作           |
|           | 923952         | Story of | 上传带着凭证截至  |        |                                         |       | (市市)式<br>(行形第: ¥120) | 取消服务<br>立即重要 |
|           | 923952         |          |           |        |                                         | -     | (時間調: 半120)          | 立即微算         |

二、手机 APP 登录

➢ 学员使用手机扫码软件(微信扫一扫、手机浏览器扫码)扫描图中二维码即可进入下载绎通云课堂 APP 界面。

|     |         | <b>绎通云说</b><br>日码下载绎通云课堂 | ×<br>果堂APP<br>APP查看更多学习信息 | <u>华登</u> 录  |         |
|-----|---------|--------------------------|---------------------------|--------------|---------|
| ÷   |         |                          |                           | 2、请输入登录账号    |         |
| *** | e= alad |                          |                           | - 请输入密码      |         |
|     |         | 553<br>112               |                           | ,请输入验证码      |         |
|     |         | ♠Android版                | ● iphone版<br>使用手机扫码       | 软件扫描二维码      | 登录      |
|     |         |                          | न                         | 载APP         |         |
|     |         |                          |                           | 主办单位: 绎通教育集团 | 技术支持: 广 |

▶ 点击图中"立即下载"按钮下载绎通云课堂 APP。

| ×                                              | 绎通云课堂app下载                                                                                   | •••• |
|------------------------------------------------|----------------------------------------------------------------------------------------------|------|
| <b>绎</b> 〕<br><sup>你可</sup><br>播、              | 亲爱的同学们<br><b>重云课堂APP上线啦!</b><br>以在 绎通云课堂 APP上, 学课程、看直<br>收通知、查成绩、查考试安排、与老师<br>交流互动等。赶快下载安装吧! |      |
|                                                | ● 立即下载绎通云课堂APP                                                                               | 1    |
| <b>安装说即</b><br>1、点击上<br>2、安卓手<br>原因会提<br>击"继续到 | E: 広击下载APP<br>広方按钮下载绎通云谍堂APP<br>EN用户下载后直接安装即可(有部分手机由于聚<br>示"未知第三方应用",看到这个提示不用担心、<br>安装"即可)   | 统点   |
| 3、苹果手<br>下载安装<br>4、学生的<br>的后六位<br>5、如有疑        | F机用户点击下载后会跳转到苹果商店,在苹果看<br>即可<br>9查录账号是你的身份证号或学号,密码默认是更<br>(与电脑端学习账号密码一致)<br>题问,请咨询你的班主任      | 新店   |

 $\triangleright$ 

APP 下载后点击安装,安装完毕后打开 APP,首次使用绎通云课堂 APP 需 要先输入账号密码进行登录。账号是学员的身份证号码,密码是身份证号码 后六位

| 账号密码登录           |        |  |  |  |  |  |
|------------------|--------|--|--|--|--|--|
| 若没有账号,请联系班主任老师获取 |        |  |  |  |  |  |
|                  |        |  |  |  |  |  |
| 青输入学号或身份证号       | 身份证号   |  |  |  |  |  |
| 请输入密码            | 身份证号后六 |  |  |  |  |  |
|                  | 位      |  |  |  |  |  |
|                  | 登录     |  |  |  |  |  |
| 志认               | 忘记密码   |  |  |  |  |  |

### 2. 在线报名

学员登录后点击"考试"栏目,即可看到自己的在线报读计划科目,检查一下是否是自己即将要名的科目,确认之后点击立即报考"确认报考"即可完成在 线报名。

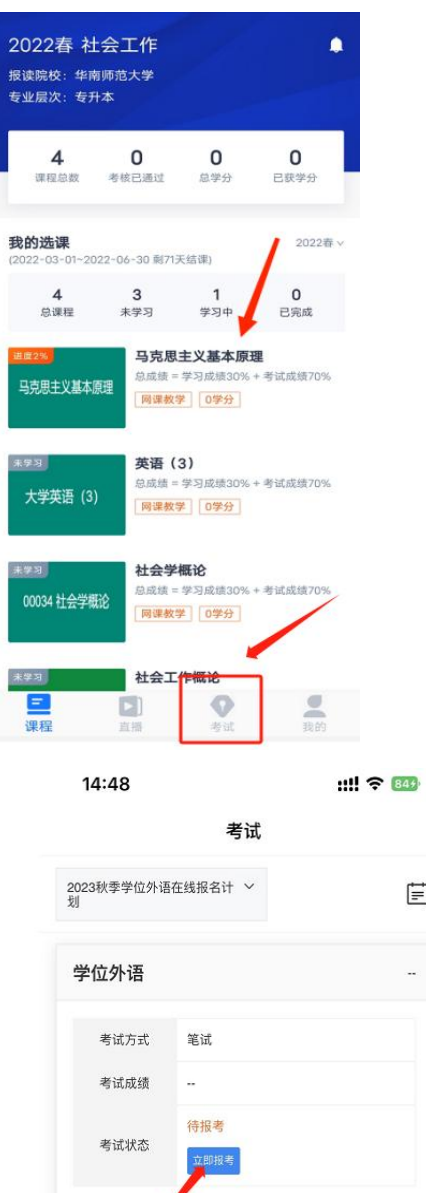

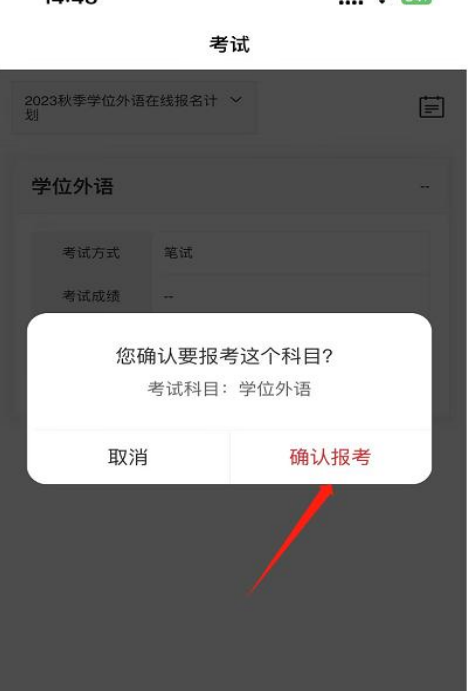

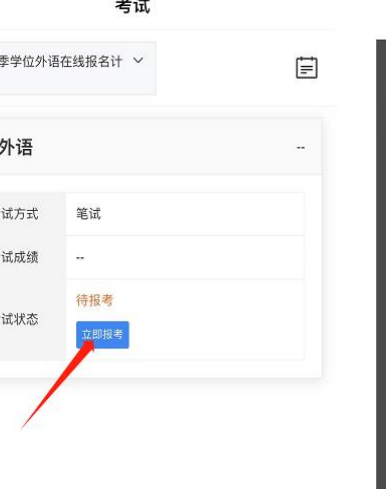

◆
★
ば

.

我的

63

课程

•

直播

课程

直播

14:48

::!! 🗢 🖽

2 我的

# 3. 在线缴费

报名成功后,点击"我的缴费"选择根据指引缴费,即可完成本次指引缴费。

| 考试             |            |          |         |
|----------------|------------|----------|---------|
| 城贝干5           |            | 2010     | 1010002 |
| 收费明细           |            |          |         |
| 收              | 费项目        | 收费金额     |         |
| 学们             | 立外语        | 120      | J       |
| 缴费信息           |            |          |         |
| 缴费状态           |            |          | 待缴费     |
| 本次应缴金額         | 须          |          | 120     |
| 缴费并上传统         | <b>毛</b> 证 |          |         |
| 缴费状态           |            | X        | 待缴费     |
| 本次应缴金额         | 须          |          | 120     |
| 缴费指引           |            | 根据指引缴费操作 | 指引.pdf  |
| 上传缴费凭证         | 正截图        |          |         |
|                |            |          |         |
|                |            |          |         |
| 确认已足额支付,申请缴费确认 |            |          |         |
| 课程             | 直播         | ◆ 考试     | 我的      |
|                |            |          |         |